# 在RV34x系列路由器上配置電子郵件設定

## 目標

可以通過電子郵件通知向網路管理員通知網路上的事件。這樣可改善網路的監控方式。 RV34x系列路由器可以配置為生成即時電子郵件通知,通知您所選的網路事件,例如網路設定 更改、裝置狀態以及連線到網路的裝置上的其他更新。

本文檔旨在向您展示如何在RV34x系列路由器上配置電子郵件設定。

### 適用裝置

• RV34x系列

### 軟體版本

• 1.0.00.33

## 配置電子郵件設定

步驟1.登入到基於Web的實用程式,然後選擇System Configuration > Email。

| Getting Started                          |
|------------------------------------------|
| Status and Statistics                    |
| Administration                           |
| <ul> <li>System Configuration</li> </ul> |
| Initial Setup Wizard                     |
| System                                   |
| Time                                     |
| Log                                      |
| Email                                    |
| User Accounts                            |
| User Groups                              |
| IP Address Group                         |
| SNMP                                     |
| Discovery-Bonjour                        |
| LLDP                                     |
| Automatic Updates                        |
| Service Management                       |
| Schedule                                 |

附註:在本示例中,使用smtp.gmail.com。

## Email

| Email Server                      |                |                                        |
|-----------------------------------|----------------|----------------------------------------|
| SMTP Server:                      | smtp.gmail.com | (hint: 1.2.3.4 or abc.com or fe80::10) |
| SMTP Port:                        | 25 Range: 1-65 | 5535 Default: 25                       |
| Email Encryption:                 | NONE \$        |                                        |
| Authentication:                   | NONE \$        |                                        |
| Send Email to 1:                  |                | Email Address                          |
| Send Email to 2:                  |                | Email Address (Optional)               |
| From Email Address:               |                |                                        |
| Test Connectivity to Email Server |                |                                        |
| Apply Cancel                      |                |                                        |

步驟3.在*SMTP* Port欄位中輸入郵件伺服器的*端*口號。這是用於傳送電子郵件的出站埠號。有效埠號範圍為0到65535,預設值為25。

附註:在本示例中,使用了SMTP埠號587,因為它是用於gmail的SMTP埠。

| Email                             |                |                                        |
|-----------------------------------|----------------|----------------------------------------|
| Email Server                      |                |                                        |
| SMTP Server:                      | smtp.gmail.com | (hint: 1.2.3.4 or abc.com or fe80::10) |
| SMTP Port:                        | 587 Range: 1-6 | 5535 Default: 25                       |
| Email Encryption:                 | NONE \$        |                                        |
| Authentication:                   | NONE \$        |                                        |
| Send Email to 1:                  |                | Email Address                          |
| Send Email to 2:                  |                | Email Address (Optional)               |
| From Email Address:               |                |                                        |
| Test Connectivity to Email Server |                |                                        |
| Apply Cancel                      |                |                                        |

步驟4.從Email Encryption下拉選單中,選擇一種加密方法以將郵件傳送到您的電子郵件。加 密方法還必須與SMTP埠匹配。

選項包括:

- 無 電子郵件中將不使用加密。這是預設設定。
- TLS/SSL 傳輸層安全(TLS)和安全套接字層(SSL)的組合選項。TLS是一種加密協定,它為 Internet上的通訊提供安全性和資料完整性。此加密使用SMTP埠587。 SSL是一種標準安全技 術,用於在Web伺服器和瀏覽器之間建立加密連結。此加密使用SMTP埠465。選擇此選項後 ,埠將自身與任一協定相匹配。

附註:本示例使用TLS/SSL。

| Email                             |               |                                        |
|-----------------------------------|---------------|----------------------------------------|
| Email Server                      |               |                                        |
| SMTP Server: s                    | mtp.gmail.com | (hint: 1.2.3.4 or abc.com or fe80::10) |
| SMTP Port:                        | Bange: 1-65   | 5535 Default: 25                       |
| Email Encryption:                 | TLS/SSL       |                                        |
| Authentication:                   | NONE \$       |                                        |
| Send Email to 1:                  |               | Email Address                          |
| Send Email to 2:                  |               | Email Address (Optional)               |
| From Email Address:               |               |                                        |
| Test Connectivity to Email Server |               |                                        |
| Apply Cancel                      |               |                                        |

步驟5.從Authentication下拉選單中,選擇您要如何驗證對電子郵件的訪問。

選項包括:

- 無 不需要使用者名稱和密碼身份驗證。如果選擇此選項,請跳至步驟8。
- LOGIN 使用者名稱和密碼用於身份驗證。
- •明文 未加密,但仍需要使用者名稱和密碼。
- MD5 消息摘要演算法5使用128位雜湊值進行需要使用者名稱和密碼的身份驗證。

附註:在本示例中,使用LOGIN。

#### Email **Email Server** SMTP Server: smtp.gmail.com (hint: 1.2.3.4 or abc.com or fe80::10) SMTP Port: 587 Range: 1-65535 Default: 25 TL 0/001 Email Encryption: NONE Authentication: ✓ LOGIN PLAINTEXT Username: MD5 Password: Send Email to 1: Email Address Send Email to 2: Email Address (Optional) From Email Address: Test Connectivity to Email Server Cancel Apply

步驟6.如果在步驟5中選擇了LOGIN、PLAINTEXT或MD5,請在*Username*欄位中輸入使用者 名稱。這是傳送電子郵件地址。

附註:本示例使用<u>ccoesup@gmail.com</u>。

| Email Server                      |                                                       |  |
|-----------------------------------|-------------------------------------------------------|--|
| SMTP Server:                      | smtp.gmail.com (hint: 1.2.3.4 or abc.com or fe80::10) |  |
| SMTP Port:                        | 587 Range: 1-65535 Default: 25                        |  |
| Email Encryption:                 | TLS/SSL \$                                            |  |
| Authentication:                   |                                                       |  |
| Username:                         | ccoesup@gmail.com                                     |  |
| Password:                         |                                                       |  |
| Send Email to 1:                  | Email Address                                         |  |
| Send Email to 2:                  | Email Address (Optional)                              |  |
| From Email Address:               |                                                       |  |
| Test Connectivity to Email Server |                                                       |  |
| Apply Cancel                      |                                                       |  |

步驟7.在Password欄位中輸入您使用者名稱的對應密碼。

**附註:**強烈建議使用單獨的電子郵件帳戶,而不是使用個人電子郵件來維護隱私。

| Email Server                      |                                                       |  |
|-----------------------------------|-------------------------------------------------------|--|
| SMTP Server:                      | smtp.gmail.com (hint: 1.2.3.4 or abc.com or fe80::10) |  |
| SMTP Port:                        | 587 Range: 1-65535 Default: 25                        |  |
| Email Encryption:                 | TLS/SSL \$                                            |  |
| Authentication:                   |                                                       |  |
| Username:                         | ccoesup@gmail.com                                     |  |
| Password:                         |                                                       |  |
| Send Email to 1:                  | Email Address                                         |  |
| Send Email to 2:                  | Email Address (Optional)                              |  |
| From Email Address:               |                                                       |  |
| Test Connectivity to Email Server |                                                       |  |
| Apply Cancel                      |                                                       |  |

步驟8.在「將電子郵件傳送到1」欄位中輸入電子郵件地址。地址是電子郵件系統日誌的收件 人。必須啟用路由器上的電子郵件系統才能接收電子郵件通知。要瞭解如何在RV34x路由器系 列上配置日誌設定,請按一下<u>此處</u>。

附註: 強烈建議使用單獨的電子郵件帳戶, 而不是使用個人電子郵件來維護隱私。在本示例中, 使用<u>ccoesup2@gmail.com</u>作為示例。

| Email Server                      |                                                       |  |
|-----------------------------------|-------------------------------------------------------|--|
| SMTP Server:                      | smtp.gmail.com (hint: 1.2.3.4 or abc.com or fe80::10) |  |
| SMTP Port:                        | 587 Range: 1-65535 Default: 25                        |  |
| Email Encryption:                 | TLS/SSL \$                                            |  |
| Authentication:                   | LOGIN ¢                                               |  |
| Username:                         | ccoesup@gmail.com                                     |  |
| Password:                         | •••••                                                 |  |
| Send Email to 1:                  | ccoesup2@gmail.com Email Address                      |  |
| Send Email to 2:                  | Email Address (Optional)                              |  |
| From Email Address:               |                                                       |  |
| Test Connectivity to Email Server |                                                       |  |
| Apply Cancel                      |                                                       |  |

步驟9。(可選)在Send Email to 2欄位中輸入輔助電子郵件地址。

**附註:**在本例中,使用<u>ccoesup3@gmail.com</u>。

#### Email Email Server SMTP Server: smtp.gmail.com (hint: 1.2.3.4 or abc.com or fe80::10) SMTP Port: Range: 1-65535 Default: 25 587 Email Encryption: TLS/SSL 🛊 Authentication: ¢ LOGIN Username: ccoesup@gmail.com Password: ..... ccoesup2@gmail.com Send Email to 1: Email Address Send Email to 2: ccoesup3@gmail.com Email Address (Optional) From Email Address: Test Connectivity to Email Server

步驟10.在*From Email Address*欄位中輸入要傳送的電子郵件地址,輸入的使用者名稱和密碼 驗證將從該地址傳送。

**附註**:本示例使用<u>ccoesup@gmail.com</u>。

Apply

Cancel

| Email Server                      |                                                       |  |
|-----------------------------------|-------------------------------------------------------|--|
| SMTP Server:                      | smtp.gmail.com (hint: 1.2.3.4 or abc.com or fe80::10) |  |
| SMTP Port:                        | 587 Range: 1-65535 Default: 25                        |  |
| Email Encryption:                 | TLS/SSL ¢                                             |  |
| Authentication:                   |                                                       |  |
| Username:                         | ccoesup@gmail.com                                     |  |
| Password:                         | •••••                                                 |  |
| Send Email to 1:                  | ccoesup2@gmail.com Email Address                      |  |
| Send Email to 2:                  | ccoesup3@gmail.com Email Address (Optional)           |  |
| From Email Address:               | ccoesup@gmail.com                                     |  |
| Test Connectivity to Email Server |                                                       |  |
| Apply Cancel                      |                                                       |  |

步驟11.按一下Apply。

| Email Server                      |                                                       |  |
|-----------------------------------|-------------------------------------------------------|--|
| SMTP Server:                      | smtp.gmail.com (hint: 1.2.3.4 or abc.com or fe80::10) |  |
| SMTP Port:                        | 587 Range: 1-65535 Default: 25                        |  |
| Email Encryption:                 | TLS/SSL \$                                            |  |
| Authentication:                   | LOGIN \$                                              |  |
| Username:                         | ccoesup@gmail.com                                     |  |
| Password:                         | •••••                                                 |  |
| Send Email to 1:                  | ccoesup2@gmail.com Email Address                      |  |
| Send Email to 2:                  | ccoesup3@gmail.com Email Address (Optional)           |  |
| From Email Address:               | ccoesup@gmail.com                                     |  |
| Test Connectivity to Email Server |                                                       |  |
| Apply Cancel                      |                                                       |  |

步驟12.要測試與電子郵件伺服器的連線,請按一下Test Connectivity to Email Server按鈕。

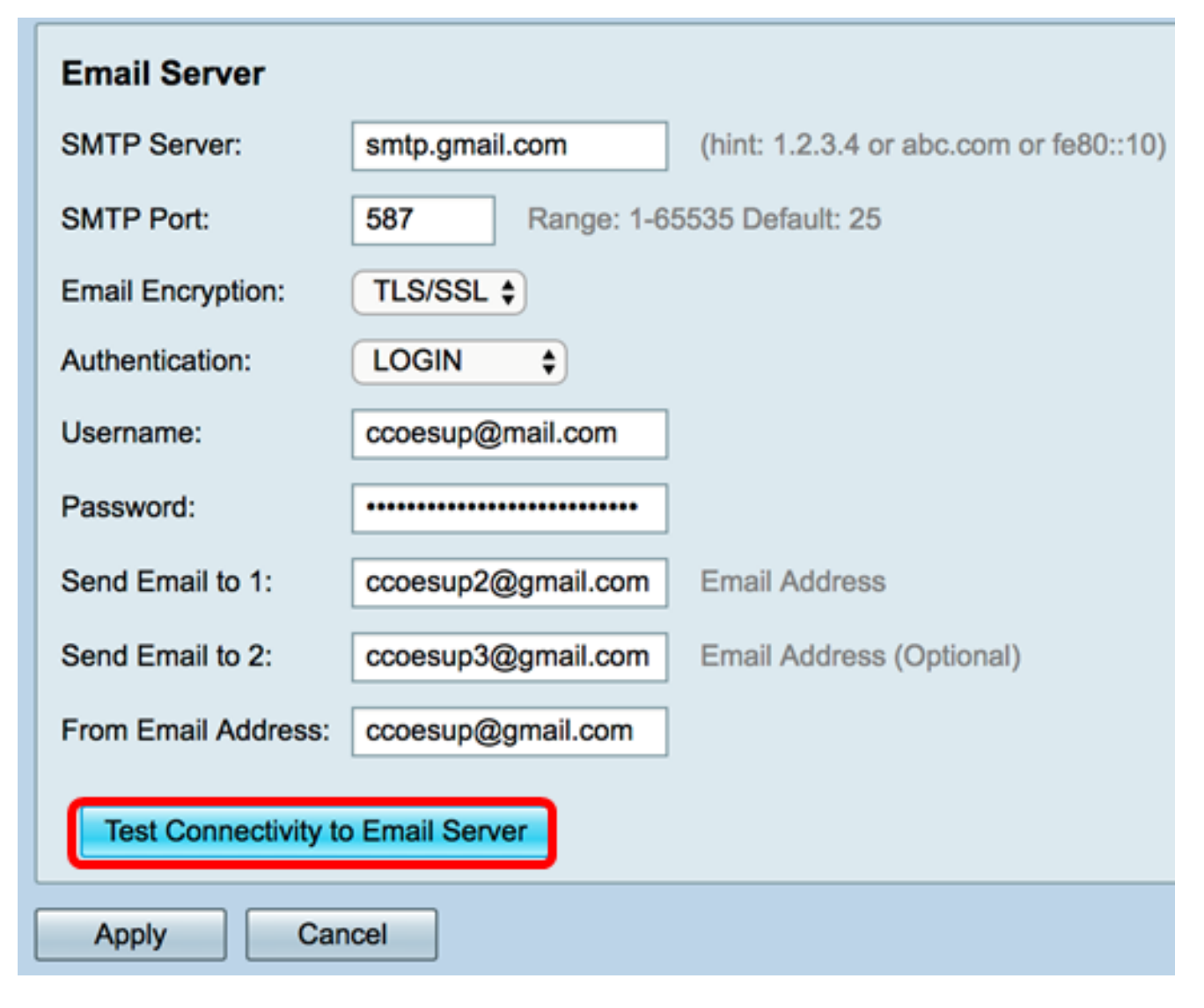

**附註:**Test Connectivity to Email Server按鈕旁將出現綠色文本,通知您測試成功。

| Email Server                      |                                |                                                            |
|-----------------------------------|--------------------------------|------------------------------------------------------------|
| SMTP Server:                      | smtp.gmail.com                 | (hint: 1.2.3.4 or abc.com or fe80::10)                     |
| SMTP Port:                        | 587 Range: 1-65535 Default: 25 |                                                            |
| Email Encryption:                 | TLS/SSL \$                     |                                                            |
| Authentication:                   | LOGIN \$                       |                                                            |
| Username:                         | ccoesup@gmail.com              |                                                            |
| Password:                         | •••••                          |                                                            |
| Send Email to 1:                  | ccoesup2@gmail.com             | Email Address                                              |
| Send Email to 2:                  | ccoesup3@gmail.com             | Email Address (Optional)                                   |
| From Email Address:               | ccoesup@gmail.com              | Test SMTP Server "smtp.gmail.com", the result is "Success" |
| Test Connectivity to Email Server |                                |                                                            |
| Apply Cancel                      |                                |                                                            |

現在,您應該已經在RV34x系列路由器上成功配置了電子郵件設定。